# スマートフォン編 決済サービス

## 税金・各種料金の払込(ペイジー)

1.メニュー画面から選択 税金・各種料金の払込を タップしてください。

2.支払口座の選択 支払にご利用される口座を選 択してください。 ※契約口座が1口座の場合は表示さ れません。

3.収納機関番号の入力 払込みされる税金・各種料金の納付 書等を確認しながら、収納番号を入 力し、次へをタップしてください。

#### 4. 照会条件の入力

払込みされる税金・各種料金の納付 書等を確認しながら、表示されてい る項目を入力し、次へをタップして ください。

| ┃ 決済サービス   |   |
|------------|---|
| 税金・各種料金の払込 | > |
|            |   |

| 税金・各種料金の払込                |
|---------------------------|
| 支払口座の選択                   |
| 支払にご利用される口座を選択して下さい。      |
| 前へ 1~3件/3件中 次へ            |
| 戸塚支店 普通 000001<br>ヤマダ タロウ |
| 川崎支店 普通 000002            |
| 横浜支店 普通 0000003           |
| 前へ 1~3件/3件中 次へ            |
| 戻る 中止                     |

| 税金・各種料金の払込                                                                 | 税金・各種料金の払込                                                                |
|----------------------------------------------------------------------------|---------------------------------------------------------------------------|
| 収納機関番号の入力                                                                  | 照会条件の入力                                                                   |
| 収納機関番号を入力し、「次へ」ボタンを押して下<br>さい。<br>※収納機関番号は、払込みされる税金・各種料<br>金の納付書等を確認して下さい。 | お客様番号、確認番号を入力し、「次へ」<br>押して下さい。<br>※ご入力の各番号については、払込みさ<br>金・各種料金の納付書等を確認して下 |
| 収納機関番号(半角数字)<br>                                                           | <ul> <li>(注)お客様番号は[-(ハイフン)]を除いて下さい。</li> <li>たでは死号(半角数字)</li> </ul>       |
| 次へ                                                                         | 0.641#留与(千月数子)<br>確認番号(半角数字)                                              |
| 展る 中止                                                                      | 次へ                                                                        |

照会条件の入力 号、確認番号を入力し、「次へ」ボタンを tι. の各番号については、払込みされる税 重料金の納付書等を確認して下さい。 漾番号は[-(ハイフン)」を除いて入力し ۹ι, 番号(半角数字) 号(半角数字) 次へ

# スマートフォン編 決済サービス

## 税金・各種料金の払込(ペイジー)

#### 5.払込内容の選択

払込内容を確認し、相違がなけれ、支 ば払込内容を確認をタップしてく

#### ださい。

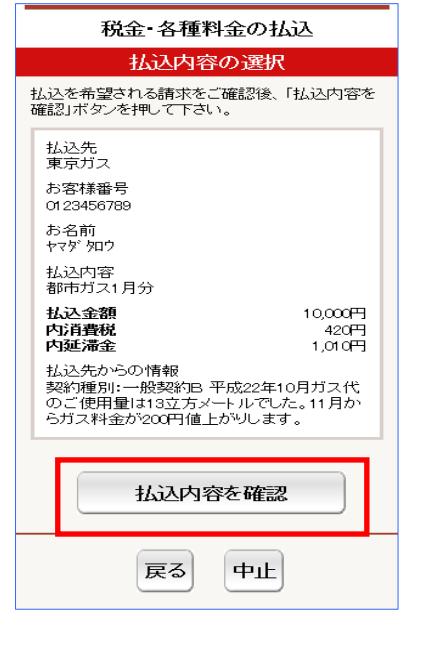

| 支払口座や払込内容に相違がなけ |
|-----------------|
| れば、確認暗証番号とワンタイム |
| パスワードを入力し、この内容で |
| 払込をタップしてください。   |

6 払込内容の確認

| *ワンタイムパスワードについて*           |
|----------------------------|
| スマートフォンにて SecureStarter を起 |
| 動し、ワンタイムパスワードを入力してく        |
| ださい。                       |
| SecureStarter を起動中のお客さまは、  |
| 画面をスワイプしていただくと、下記の画        |
| 面が表示されます。                  |
|                            |

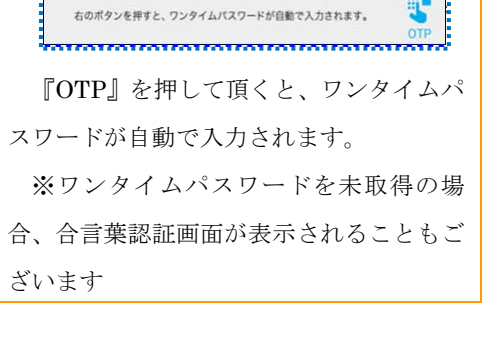

#### 税金・各種料金の払込 払込内容の確認 払込内容をご確認後、確認暗証番号を入力し、 「この内容で払込」ボタンを押して下さい。 支払口座 東京支店 普通 5678901 ヤマダ 知ウ 支払前残高 135.000円 支払口座を変更 > 払认内容 払込先 東京ガス お客様番号 0123456789 お名前 ヤマダ タロウ 払込内容 都市ガス1月分 払込金額 10,000円 内消費税 420FT 内延滞金 1,010円 払込手数料 210円 金融機関手数料 210円 合計金額 10,420円 払込先からの情報 契約種別:一般契約B 平成22年10月ガス代 のご使用量は13立方メートルでした。11月か らガス料金が200円値上がりします。 確認暗証番号 「ワンタイムパスワード」 スマートフォンにてSecureStarterを起動し、ワン タイムパスワードを入力して下さい。 起動中のお客様は、右下の「OTP」ボタンをタップ して下さい。 この内容で払込 戻る 中止

### 7.完了

払込が完了しますと、完了画面が 表示されます。

| 祝金・各種料金の払込<br>完了                         |                                    |
|------------------------------------------|------------------------------------|
|                                          |                                    |
| 受付番号 :0a4ta7oq0001<br>受付日時 :2010/04/30 1 | 0:10:10                            |
| 支払口座                                     |                                    |
| 東京支店 普通 5678901<br>ヤマダタロウ                |                                    |
| 支払後残高                                    | 135,000P                           |
| 払込内容                                     |                                    |
| 払込先<br>東京ガス                              |                                    |
| お客様番号<br>0123456789                      |                                    |
| お名前<br>ヤマダタロウ                            |                                    |
| 払込内容<br>都市ガス1月分                          |                                    |
| 払込金額<br>内消費税                             | 10,000P<br>420P                    |
| 内延滞金                                     | 1,010P                             |
| 払込手数料<br>金融機関手数料                         | 210H<br>210P                       |
| 合計金額                                     | 10,420P                            |
| 払込先からの情報<br>契約種別:一般契約C 平<br>のご使用量は20立方メー | <sup>2</sup> 成22年11月ガス代<br>-トルでした。 |
| 取引明細昭会                                   | 2                                  |